【概要】ここでは、Excel で1行おきにセルの色を変える方法を説明します。

【内容】Excel で1行おきにセルの色を変えるには、「条件付き書式」機能を使います。 「条件付き書式」とは、ユーザーが設定する条件を満たしたセルに対してのみ、 フォント / 罫線 / セルの色などの書式を設定する機能のことを言います。 この機能を利用して、下図のように偶数行のセルを黄色に、奇数行のセルを水色に してみます。

|   | A | В | С |
|---|---|---|---|
| 1 |   |   |   |
| 2 |   |   |   |
| 3 | 1 |   |   |
| 4 |   |   |   |
| 5 |   |   |   |
| 6 |   |   |   |
| 7 |   |   |   |
| 0 |   |   |   |

【操作手順】

1. 1行おきにセルの色を変えたい表の全体をドラッグして選択します。

 $\rightarrow$ 

|   | A     | В  | С  |
|---|-------|----|----|
| 1 | 00.00 |    |    |
| 2 |       |    |    |
| 3 |       |    |    |
| 4 |       |    |    |
| 5 |       | l. |    |
| 6 |       |    |    |
| 7 |       |    |    |
| 0 |       |    | о. |

2. 画面上部のメニューから、「書式」
→ 条件付き書式」をクリックします。

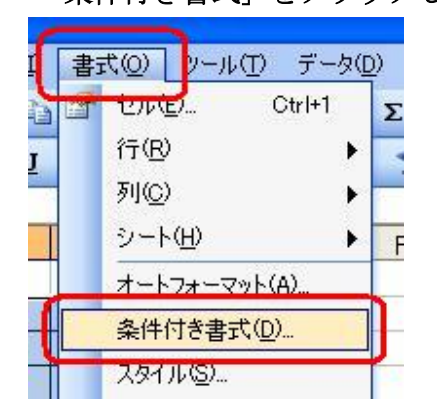

|   | Α.   | B | 0 |
|---|------|---|---|
| 1 | 1010 |   |   |
| 2 |      |   |   |
| 3 |      |   |   |
| 4 |      |   |   |
| 5 |      |   |   |
| 6 |      | - |   |
| 7 |      |   |   |
| - |      | 2 |   |

《ドラッグして選択後》

3. 「セルの値が」をクリックして

| 条件1(1)  |         |
|---------|---------|
| セルの値が 🔽 | 次の値の間   |
| たルの使が   | ま用する書 「 |

4. 表示される空欄に、「=MOD(ROW(),2)=0」と入力し、「書式」をクリックします。

| 秦件1(1)                 |             | -            |          |
|------------------------|-------------|--------------|----------|
| 数式が 🗸 = 1              | MOD(ROW0,2) | =0           | <u>×</u> |
| 条件が真のときに使用<br>式のプレビュー: | する書         | 書式が設定されていません | 書式④      |

1/2

**5.**「パターン」をクリックします。 続いて、「黄色」をクリックし、「OK」をクリックします。

| セルの書式設定      | 2 🛛      |
|--------------|----------|
| フォント 罫線 パターン |          |
| セルの網がけ       |          |
| 色なし          |          |
|              |          |
|              |          |
|              |          |
|              |          |
|              |          |
| パターン(型)      |          |
|              |          |
|              |          |
|              | OK キャンセル |

6. 「追加」をクリックします。

| 許付き書式の設定                       |            |            |
|--------------------------------|------------|------------|
| 条(#1(1)<br>数式が v =MOD(ROW0,2)= | 0          | <b>N</b>   |
| 条件が真のときに使用する書<br>式のブレビュー:      | AaBbCcYyZz |            |
| (                              |            | OK (キャンセル) |

 「条件 2」が表示されますので、上記の手順 3.~5.を繰り返してください。
ただし手順 4. では「=MOD(ROW(),2)=1」を入力し、手順 5. では「水色」を 選択します。

| 条件付き書式の設定                     |            |            |
|-------------------------------|------------|------------|
| 条件1(1)<br>数式が v =MOD(ROW02)   | =0         |            |
| 条件が真のときに使用する書<br>式のプレビュー:     | AaBbCcYyZz | 書式低)。      |
| 条件2位)<br>  数式が v =MOD(ROW0.2) | ±1         |            |
| 条件が真のときに使用する書<br>式のプレビュー:     | AaBbCcYyZz | (書式(0).    |
|                               |            | OK (キャンセル) |

8.1行おきにセルの色が設定されました。

|   | A | В | C |  |
|---|---|---|---|--|
| 1 |   |   |   |  |
| 2 |   |   |   |  |
| 3 |   |   |   |  |
| 4 |   |   |   |  |
| 5 |   |   |   |  |
| 6 |   |   |   |  |
| 7 |   |   |   |  |
| 0 |   |   |   |  |